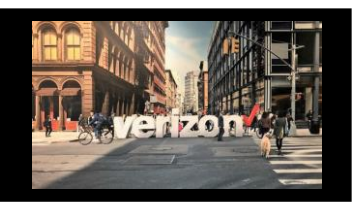

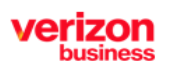

Enables carriers to deliver superior fiber optic Internet connectivity all the way to the businesses they serve

## **Getting Started**

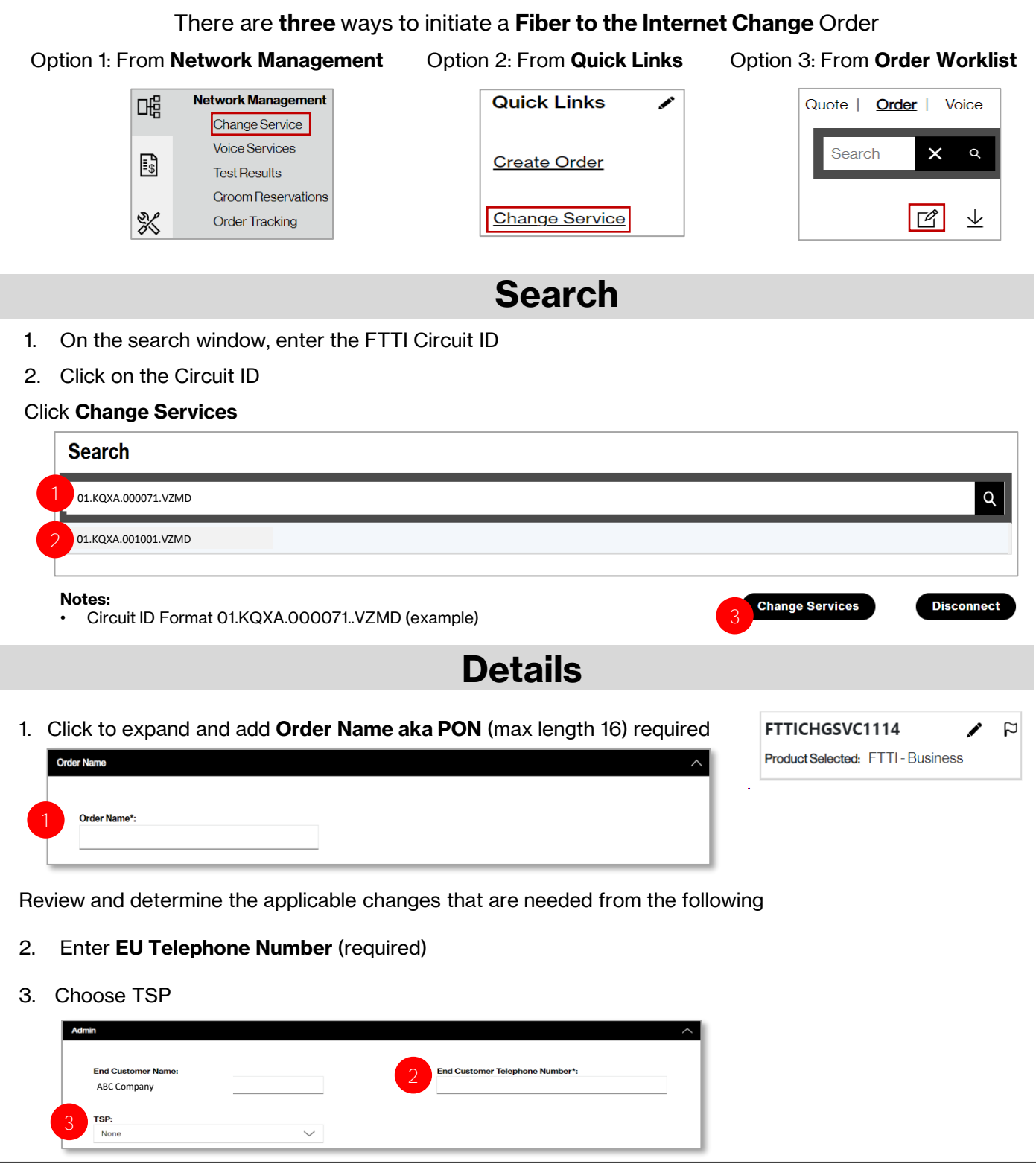

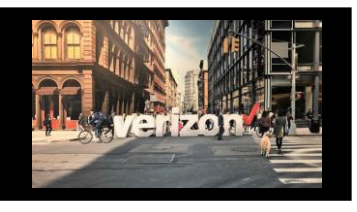

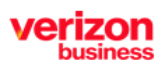

Enables carriers to deliver superior fiber optic Internet connectivity all the way to the businesses they serve

## **Details continued**

Review and determine the applicable changes that are needed:

- 1. Product Availability: FTTI Business | FTTI Consumer
- 2. Contract Terms: Month to Month | 2 Years
- 3. Speed: 25 Mbps| 50 Mbps | 75 Mbps | + More
- 4. Type of Data: Dynamic | Static
- 5. Static IP Block 1 | 5 | 13 | More (anything over 13 requires additional information)
- 6. Move Jack Request Yes | No
- 7. Remarks

### Click Finish Changes

| End Customer Name:                  | End Customer Telephone Number*:  |
|-------------------------------------|----------------------------------|
|                                     |                                  |
| TSP:                                |                                  |
| None                                |                                  |
| Product Availability:               |                                  |
| FTTI-Business FTTI-Consumer         |                                  |
| Discard                             |                                  |
| ad                                  |                                  |
| Contract Terms : 2                  | speedt 3                         |
|                                     | Selected: 25 Mbrs                |
| Month To Month 2 Years              | Selected: So miles               |
|                                     | 20 Mbps 50 Mbps 76 Mbps +More    |
| Discard                             |                                  |
| figuration                          |                                  |
| Type Of Data *:<br>Solectod: Static | Static IP Block:<br>Selected: 13 |
| Dynamic Static                      | 1 5 13 +More                     |
| Move Jack Request:                  |                                  |
| ● YES ONO                           |                                  |
| Discard                             |                                  |
| arks                                |                                  |
|                                     |                                  |

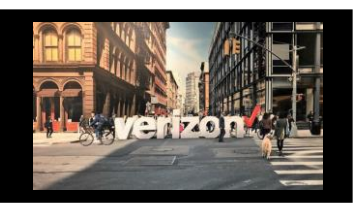

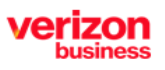

Enables carriers to deliver superior fiber optic Internet connectivity all the way to the businesses they serve

# Contacts

Provide the following details:

- Implementation Contact
- End Customer (Local Contact)
- Alternate Local Contact
- Multiple IP Block Technical Contact

#### Click Next

| No | ote:                                   |
|----|----------------------------------------|
| •  | The End Customer and Alternate Contact |
|    | must be different                      |

| nplemen           | tation Contact:       | * | General E | xample * |         |          |
|-------------------|-----------------------|---|-----------|----------|---------|----------|
| lame*:            | Required              |   |           |          |         |          |
| mail":            | Required              |   |           |          | Phone*: | Required |
| ind Custo         | omer (Local Contact): |   |           |          |         |          |
|                   |                       |   |           |          |         |          |
| lame*:            | Required              |   |           |          |         |          |
| lame":<br>imail": | Required Required     |   |           |          | Phone*: | Required |

## Delivery

1. Click the appropriate Month

### 2. Select the Requested Due Date (first bolded date)

#### Click Next

| Teday         | NOV 20 | 23 - |    |     |    |    | < > |  |
|---------------|--------|------|----|-----|----|----|-----|--|
| Touay         | 8      | М    | T: | .W. | T: | F  | S   |  |
| 14<br>Tuesday | NOV    |      |    | 1   | 2  | 3  | 4   |  |
|               | 5      | 6    | 7  | 8   | 2  | 10 | 11  |  |
|               | 12     | 13   | 14 | 15  | 16 | 17 | 18  |  |
|               | 19     | 20   | 21 | 22  | 23 | 24 | 25  |  |
|               | 26     | 27   | 28 | 29  | 30 |    |     |  |

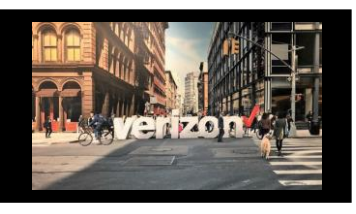

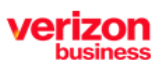

Enables carriers to deliver superior fiber optic Internet connectivity all the way to the businesses they serve

## Summary

**Review Order Summary** 

- 1. Click to Save Order
- 2. Download order
- 3. Click back to make adjustments

Click Submit

#### **Additional Detail:**

Use the following link to manage Sups & Milestones

|                                | ETTICUCONOMI             |                                      |     |
|--------------------------------|--------------------------|--------------------------------------|-----|
| Order Name:                    | FTTICHGSVC1114           | Contacts                             |     |
| Activity:                      | Change                   | Implementation Contact:              | SSS |
| Circuit ID:                    | 01.KQXA.001371VZMD       | End Customer(Local Contact):         | ddd |
| Company:                       | ABC Company              | Alternate Local Contact:             | fff |
| Location:                      | 11ST ST RYE NY 10580 USA | Multiple IP Block Technical Contact: | bbb |
| Requested Due Date:            | 11/16/2023               |                                      |     |
| End Customer Telephone Number: | 9085551212               |                                      |     |
| Speed:                         | 25 Mbps                  |                                      |     |
| Type of Data:                  | Static                   |                                      |     |
| Static IP Block:               | 5                        |                                      |     |
| Contract Terms:                | Month To Month           |                                      |     |
| Product Availability:          | FTTI-Business            |                                      |     |
| Product                        | Broadband Services       |                                      |     |
| End Customer Name              | 123 Company              |                                      |     |

#### FTTI Ordering Tips

1. Use the "Build Address" process when no sublocations are documented for the specific address

- 2. FTTI Additional Line should be selected if there is already working service
- 3. FTTI Migration is not available for use
- 4. If accessing LSI and Exchange at the same time, open one application in a Chrome browser and the other application in a Chrome Incognito window
- 5. When configuring the Static IP Block, selecting anything over 13 will require additional details Email DNS, Web, Application and VOIP Servers